## **Créer son IdHAL**

(Attention, pour cela il faut avoir déposer au moins un document / une notice en tant qu'auteur)

# Lier mon HAL et ma page pro

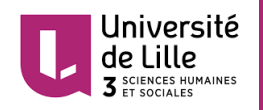

## **Créer son IdHAL**

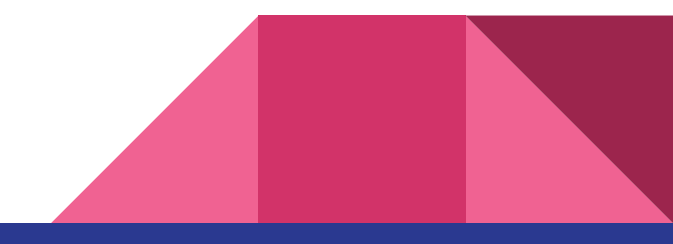

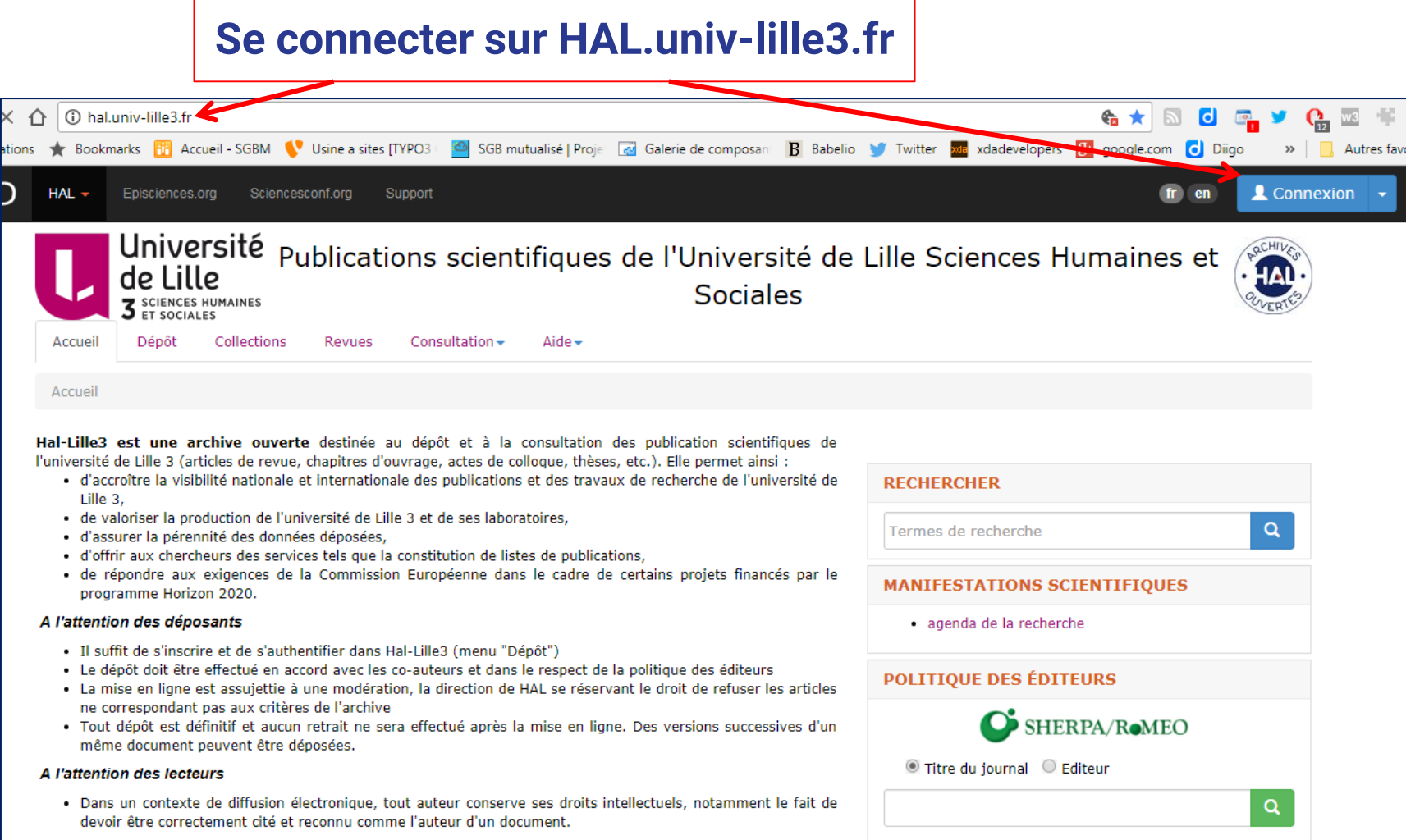

#### 1/ Aller dans « Mon espace / Mon profil » 2/ Cliquer sur « créer mon IdHAL »

|                                                  |                                | (TEL / V 8 |
|--------------------------------------------------|--------------------------------|------------|
| Accueil Dépôt Consultation - Recherche Documenta | ion Mon espace - Privilèges -  | ,,         |
| Mon espace / Mon profil                          | Mes dépôts                     |            |
|                                                  | Lier mes ressources            |            |
| CCSD                                             | Mon profil 🦰                   |            |
|                                                  | Mes partages de proprietes     |            |
| Informations de mon profil CCSD.                 | Mes documents sur l'espace ETP |            |
| Identifiant 321770                               | Mes recherches                 |            |
|                                                  | Ma bibliothèque                |            |
| Login nsieckelinck                               | Mes statistiques               |            |
| Civilité MIIe                                    |                                |            |
| Nom do famillo — Siockolinck                     |                                |            |
| Norr de farmilie Oreckennek                      |                                |            |
| Prénom Nadège                                    |                                |            |
| Courriel nadege.sieckelinck@univ-lille3.fr       |                                |            |
| Mon espace FTP                                   |                                |            |
|                                                  |                                |            |
|                                                  |                                |            |
|                                                  | Modifier mon profil            |            |
|                                                  |                                |            |
|                                                  |                                |            |
|                                                  |                                |            |
| HAL                                              |                                |            |
|                                                  |                                |            |
| Informations de mon profil HAL                   |                                |            |
|                                                  |                                |            |
| Votre nom dans HAL : Nadège Siechelinck          |                                |            |
| Mon IdHal : Créer mon IdHA                       | 9                              |            |
|                                                  |                                |            |

### Page de création de mon IdHAL

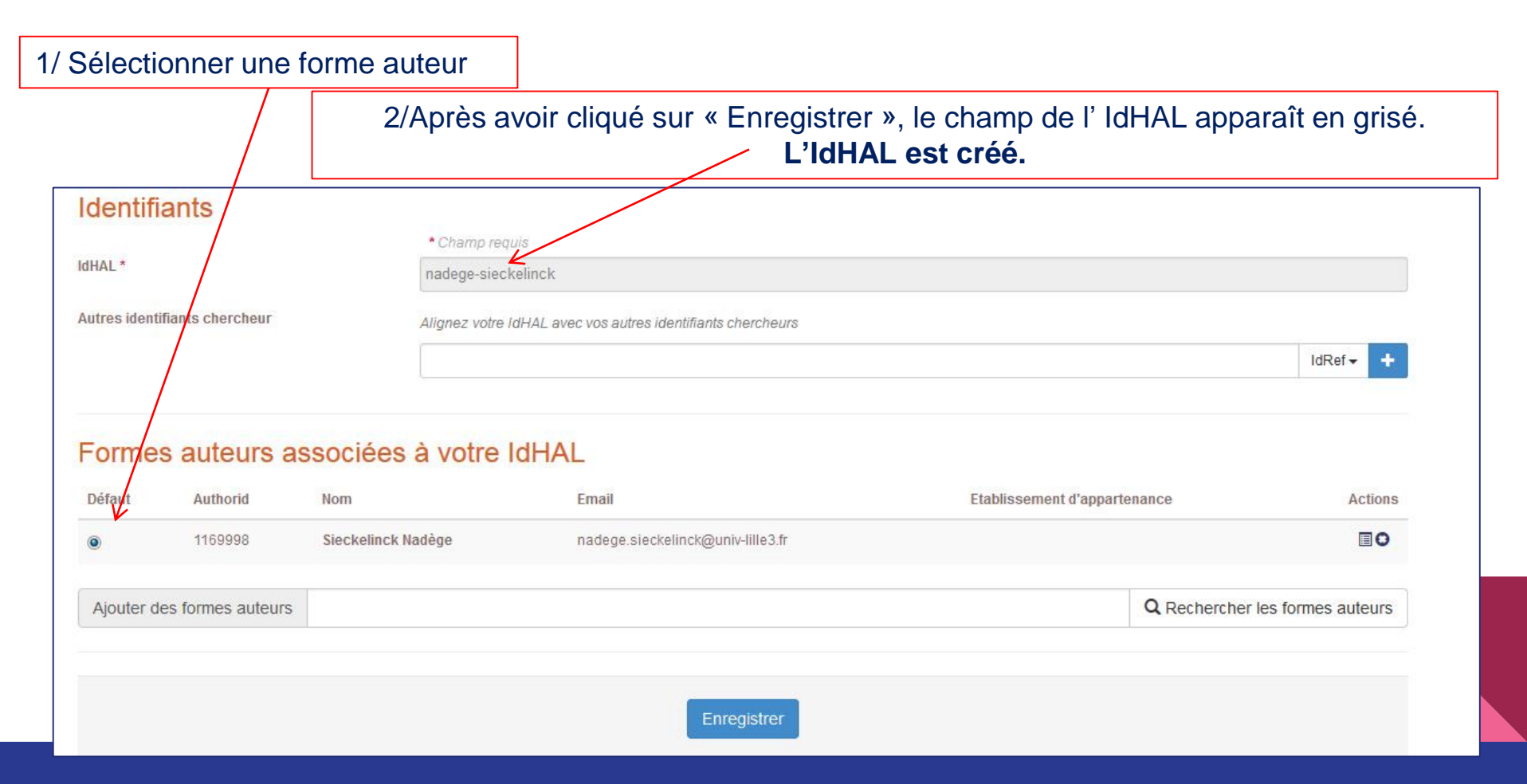

### Comment savoir si vous avez un IdHAL à partir d'une liste auteur

|                 | Lecointre Claire                | 1  |
|-----------------|---------------------------------|----|
|                 | Lefebvre David                  | 2  |
|                 | Lefebvre-Scodeller Cindy        | 2  |
|                 | Lejbowicz Max                   | 5  |
|                 | Lemmens Maarten                 | 27 |
|                 | Lena Baunaz                     | 1  |
|                 | Lemould Alain                   | 12 |
|                 | Leroy Marie                     | 4  |
|                 | Leroy-Collombel Marie           | 3  |
|                 | Libgober Anatoly                | 1  |
|                 | Liger François                  | 1  |
|                 | Lignon S.                       | 1  |
|                 | Lignon Stéphanie                | 7  |
|                 | Limikou Biekela Alpin Dieudonné | 1  |
|                 | Limousin Fanny                  | 3  |
|                 | Locqueneux Robert               | 5  |
|                 | Loisy Catherine                 | 1  |
| $ \rightarrow $ | Loock Rudy                      | 25 |
|                 | Louguet Claire                  | 6  |

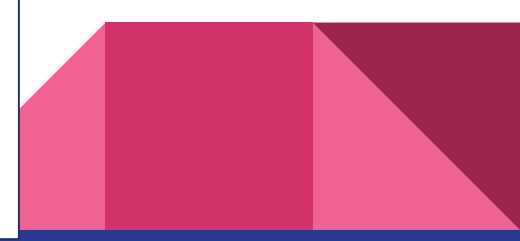

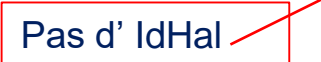

IdHal créé

Lier mon IdHAL et ma page pro

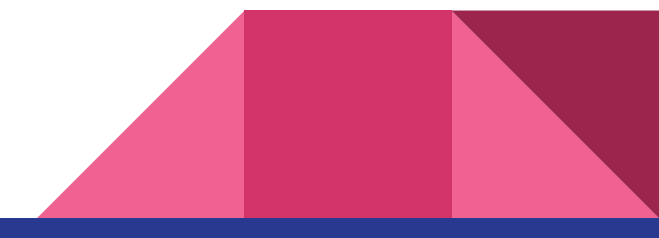

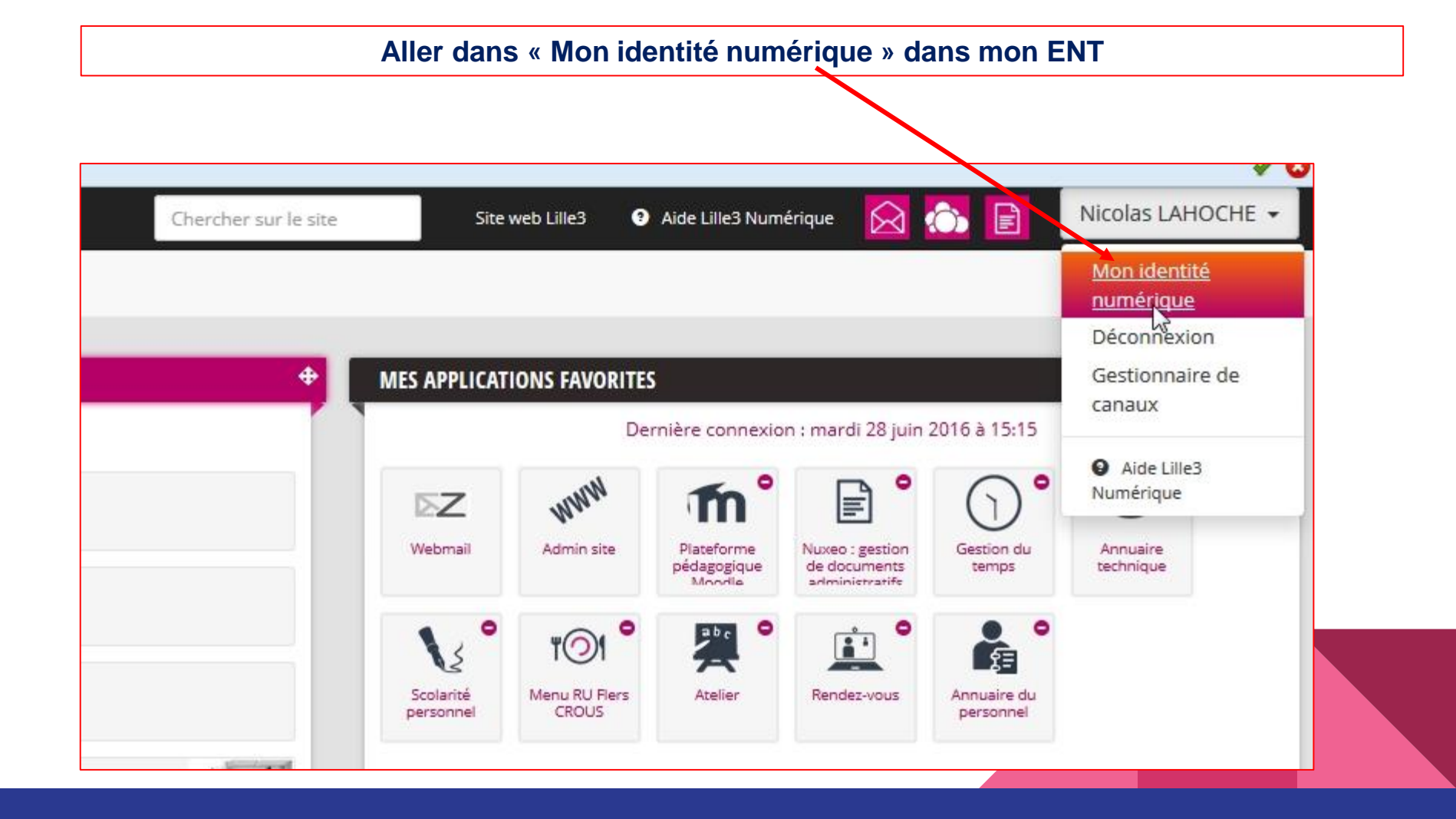

| Votre identité Numérique | Paramétrages                        | Vos autres Identités Numériques      | Gestion de votre mot de passe         | Gestion de vos adresses emails |  |
|--------------------------|-------------------------------------|--------------------------------------|---------------------------------------|--------------------------------|--|
| s autres identités nur   | ériques                             |                                      |                                       |                                |  |
| nsemble de ces informa   | tions ci-dessous sont r             | eprises automatiquement dans les pag | jes pro (Laissez ces champs vides dar | is les pages pro).             |  |
|                          |                                     |                                      |                                       | ]                              |  |
| # HAL                    | est utilisé dans les pages          |                                      |                                       |                                |  |
| E lien Go                | est dunise dans les pages           | pro. exemple nom_prenom              |                                       |                                |  |
| Le lien d                | ojt être de la forme https:/        | /plus.google.com/                    |                                       |                                |  |
| d lien Fac               | ebook                               |                                      |                                       |                                |  |
| ▲ Le lien d              | oit être de la forme <u>https:/</u> | /www.facebook.com/                   |                                       |                                |  |
| y lien Twi               | tter                                |                                      |                                       |                                |  |
| 🔺 Le lien d              | oit être de la forme <u>https:/</u> | /twitter.com/                        |                                       |                                |  |
| in lien Lin              | kedin                               |                                      |                                       |                                |  |
| 🔺 Le lien d              | oit être de la forme <u>https:/</u> | /fr.linkedin.com/in/                 |                                       |                                |  |
| 🚑 lien Via               | ideo                                |                                      |                                       |                                |  |
| 🛕 Le lien d              | oit être de la forme <u>http://</u> | www.viadeo.com/profile/              |                                       |                                |  |
| 🞓 lien Ad                | ademia                              |                                      |                                       |                                |  |
| 🔺 Le lien d              | oit être de la forme <u>https:/</u> | /www.researchgate.net/profile/       |                                       |                                |  |
|                          |                                     |                                      |                                       |                                |  |

Enregistrer votre identité numérique avec l'IdHAL et l'adresse des réseaux sociaux. Ces informations seront récupérées automatiquement dans votre page pro. L'onglet Publications de votre page sera remplie par une récupération automatique de votre compte HAL grâce à la déclaration de votre IdHAL.

### Si vous avez des questions nadege.sieckelinck@univ-lille3.fr

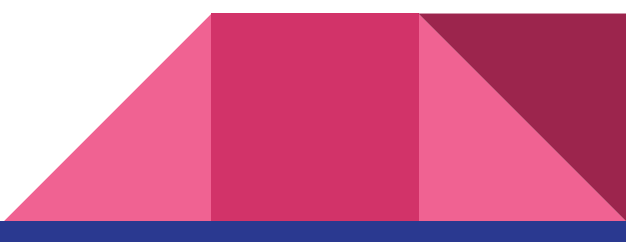

Dune – Direction des Usages du NUmérique